日本英文学会 一般参加者用 Zoom マニュアル

1. 普段ご使用いただいているパソコンに最新版の Zoom をダウンロードしておくことをお勧め します。Zoomダウンロードセンター(<u>https://zoom.us/download</u>)よりダウンロードすることができ ます。

2.日本英文学会のウェブサイトの大会特設ページ(<u>http://www.elsj.org/meeting/94th/</u>)掲載の Zoom リンク集 (PDF)を開きます。ここで、<u>メールやハガキでお伝えしたパスワードを入力し</u> てください。

3. 入室する部屋を選び、対象の Zoom リンクをクリックします。

4.インターネットブラウザで、「Zoom Meetings を開きますか?」というテキストボックスが表示されるので、「Zoom Meetings を開く」のボタンをクリックします。

| Zoom Meetings を開きますか?                    |       |
|------------------------------------------|-------|
| https://zoom.us がこのアプリケーションを開く許可を求めています。 |       |
| □ zoom.us でのこのタイプのリンクは常に関連付けられたアプリで開く    |       |
|                                          |       |
| Zoom Meetings を開く                        | キャンセル |

5. Zoomが起動され、どのようにオーディオ会議に参加するか問われるので、「コンピューターでオーディオに参加」を選択します。

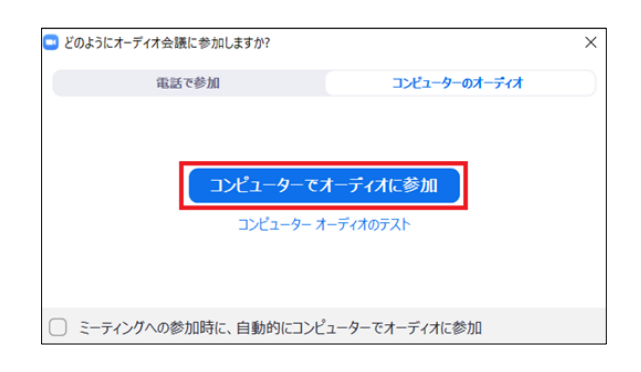

6. これで参加完了です。カーソルを下に動かすと、「マイクオン(ミュート解除)/マイクオ フ(ミュート)」、「ビデオオン(開始)/オフ(停止)」、「参加者の表示/非表示」、 「チャット欄の表示/非表示」、「リアクション」などを操作することができます。赤い斜線 がない場合は「オン」、赤い斜線がある場合は「オフ」を意味しています。「リアクション」 の「手を挙げる」ボタンで挙手することができます。

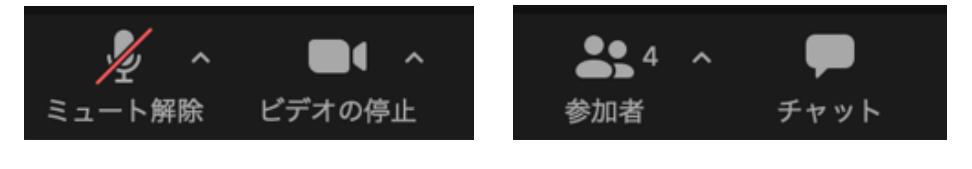

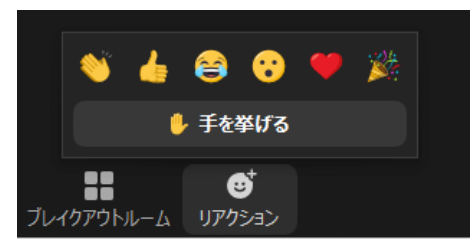

7. 表示名は必ず「ご氏名(ご所属)」にしてください。表示名を変更するには、「参加者」を 表示し、カーソルをご自身の名前の上に置き、「詳細」→「名前の変更」をクリックし、変更 します。

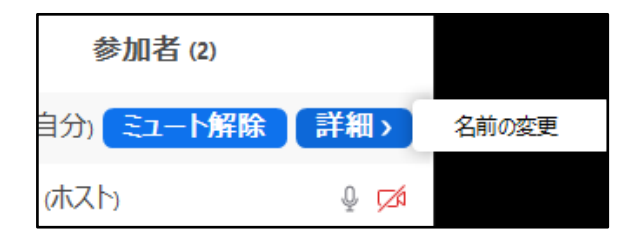

8. 右上の「表示」のボタンを押すと、「スピーカービュー」、「ギャラリービュー」、「全画 面表示」を選択することができます。話している人を大きく表示するには「スピーカービュー」 を、参加者を並べて表示するには「ギャラリービュー」を選択します。

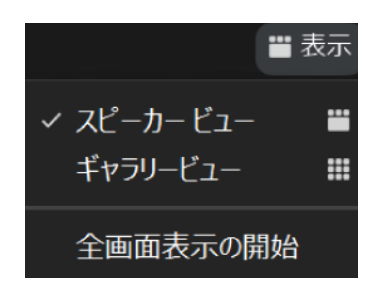

9.「チャット」を表示し、「ここにメッセージを入力します」と書かれているところをクリッ クし、メッセージを入力し、Enter キーを押すと、チャットを書き込むことができます。初期設 定では、参加者全員対してメッセージを送信するようになっています。「全員」をクリックし、 ユーザー選択し、送信先を特定のユーザーに限定することも可能です。今までのチャットを保 存するためには、チャット欄の右にある「…」を押し、「チャットを保存」をクリックします。

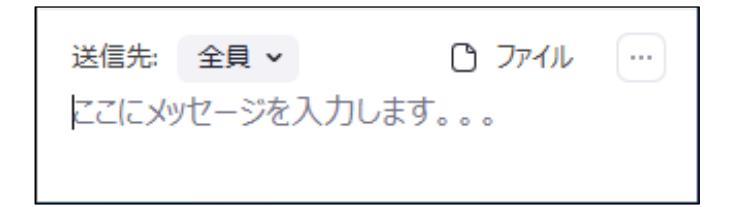

10.退室するには、右下の赤い「終了」ボタンを押します。

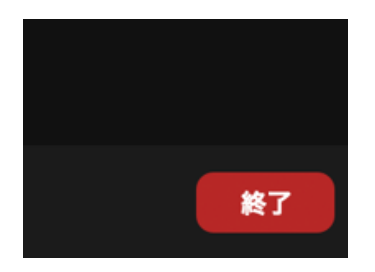

11.他の部屋に入室するには、再度、大会特設ページ(<u>http://www.elsj.org/meeting/94th/</u>)掲載の Zoomリンク集 (PDF)を、パスワードを入力し開き、入室する部屋を選び、Zoomリンクをクリ ックしてください。その後は、先に説明した通りに操作してください。